# NOTE

In order to gain access to the Graduate Admissions Recommendation (GAR) area of PeopleSoft you must request Security Role: NAU\_AD Evaluator Dept GR. This role allows you to enter admission recommendations.

You should also request NAU\_AD Adm Recr Standard View, which will allow you to view applicant data in PeopleSoft.

To request a Security Role:

- 1. Enter LOUIE (PeopleSoft)
- 2. Select Main Menu > Self Service > ePass Home Page
- 3. Select "Initiate A Security Request Form" (first row)
- 4. Enter the Role Name (from above). Add a second row and enter the role name.

Ensure you type in the Business Need: Role needed to recommend admission for graduate applicants, and to view application data.

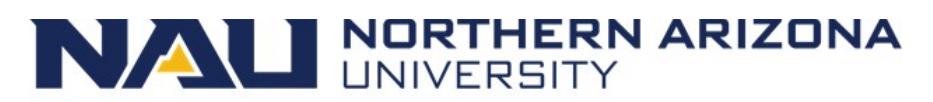

Graduate College

## Graduate Admission Recommendation (GAR) User Guide

This step-by-step guide is used to assist departments in notifying the Graduate College (GC) of admission recommendations. The GC admits, denies, or withdraws the applicant based on the selections submitted by the department. Once the department and GC processes are completed, the GC sends an email communication to the applicant indicating the final decision regarding admission.

Graduate Admission Recommendation Query

Step 1

Departments use the GAR Query to access a list of applicants that are ready for evaluation.

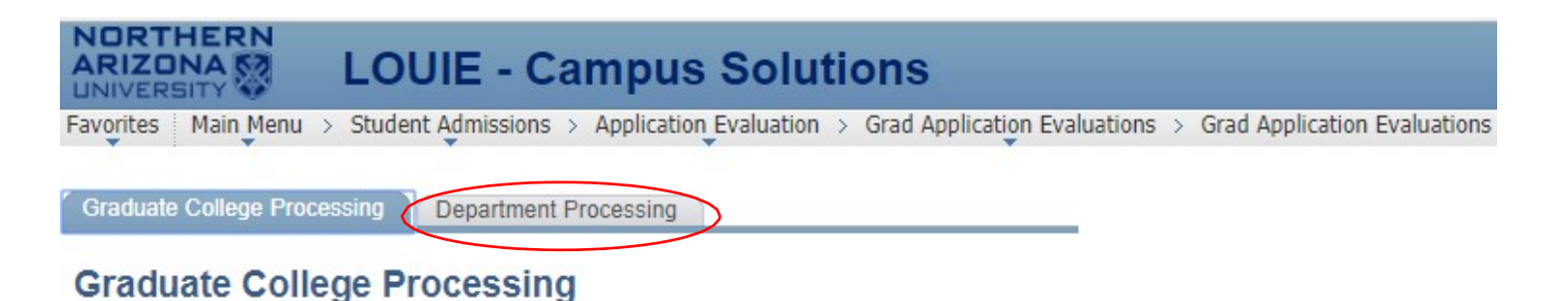

Complete Department Review

Complete Daily Grad Decisions

Incomplete Department Review

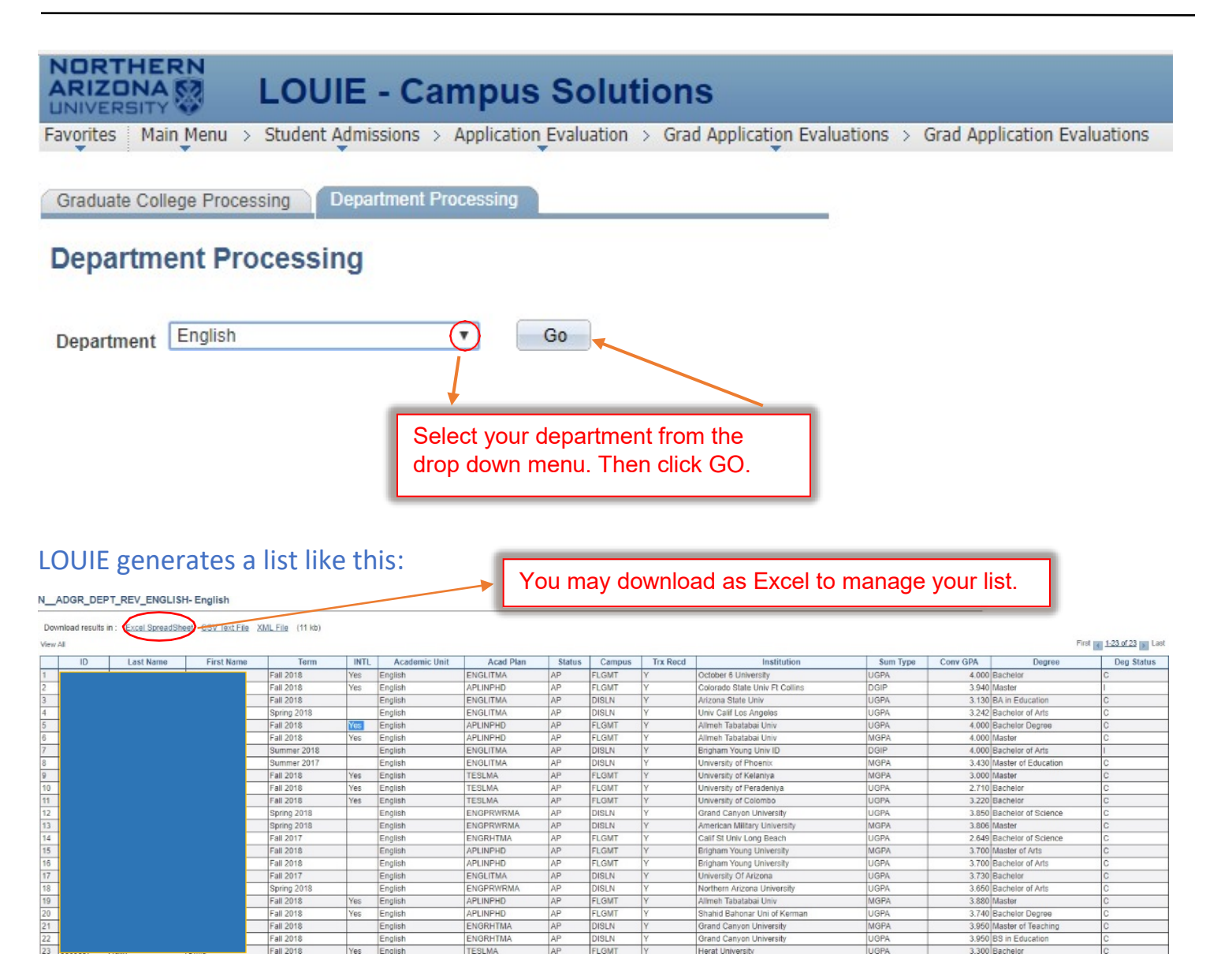

LGMT

DISLN

GM

FLGMT

DISLN

LGMT

FLGMT

AP

AP

AP

TESLMA ENGPRWRM ENGPRWRM ENGRHTMA

APLINPHD

ENGLITMA

ENGPRWRM

APLINPHD

ENGRHTMA

TESLMA

Fall 2018

Spring 2018 Spring 2018 Fall 2017

Fall 2018 Fall 2018

Fall 2017

Spring 2018 Fall 2018 Fall 2018 Fall 2018

Fall 2018 Fall 2018

Yes

English English

English English English

English English

English Yes English

MGPA

MGPA

IGP

UGPA

MGPA

UGPA

Calif St Univ Long Beach

Brigham Young University Brigham Young University University Of Arizona

Northern Arizona University

Alimeh Tabatabai Univ Shahid Bahonar Uni of Ke Grand Canyon University

Grand Canyon University Herat University

2.649 Bachelor of Science

3.880 Master 3.740 Bachelor Degree 3.950 Master of Teaching

3.300 Bag

3.700 Master of Arts 3.700 Bachelor of Art 3.700 Master of Arts 3.700 Bachelor of Arts 3.730 Bachelor 3.650 Bachelor of Arts

#### **GAR Evaluator Ratings**

Departments use the Application Evaluator Ratings page to enter the admission recommendation for each applicant.

### Step 3

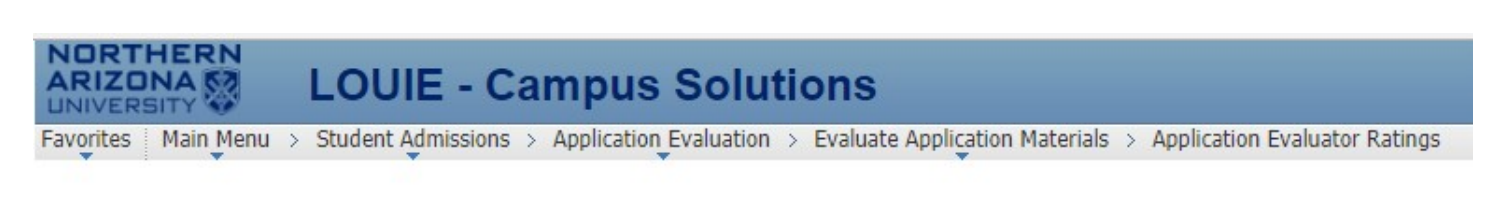

#### Application Evaluator Ratings

Enter any information you have and click Search. Leave fields blank for a list of all values.

|                          |                    |   | First, insert Student ID from GAR |
|--------------------------|--------------------|---|-----------------------------------|
| D:                       | begins with        | 2 | Query. Then click Search.         |
| cademic Career:          | begins with V GRAD | Q |                                   |
| itudent Career Nbr:      | = •                |   |                                   |
| Application Nbr:         | begins with 🔻      | Q |                                   |
| Application Program Nbr: | = •                | Q |                                   |
| valuation Code:          | begins with 🔻      | Q |                                   |
| Evaluation Nbr:          | = •                | Q |                                   |
| committee:               | begins with 🔻      | Q |                                   |
| IAU ID:                  | begins with 🔻      |   |                                   |
| lational ID:             | begins with 🔻      |   |                                   |
| .ast Name:               | begins with 🔻      |   |                                   |
| First Name:              | begins with 🔻      |   |                                   |

Caution: Applicants may have applied to multiple programs and have more than one row in the GAR system open. Be certain to choose the row indicating the program in your department!

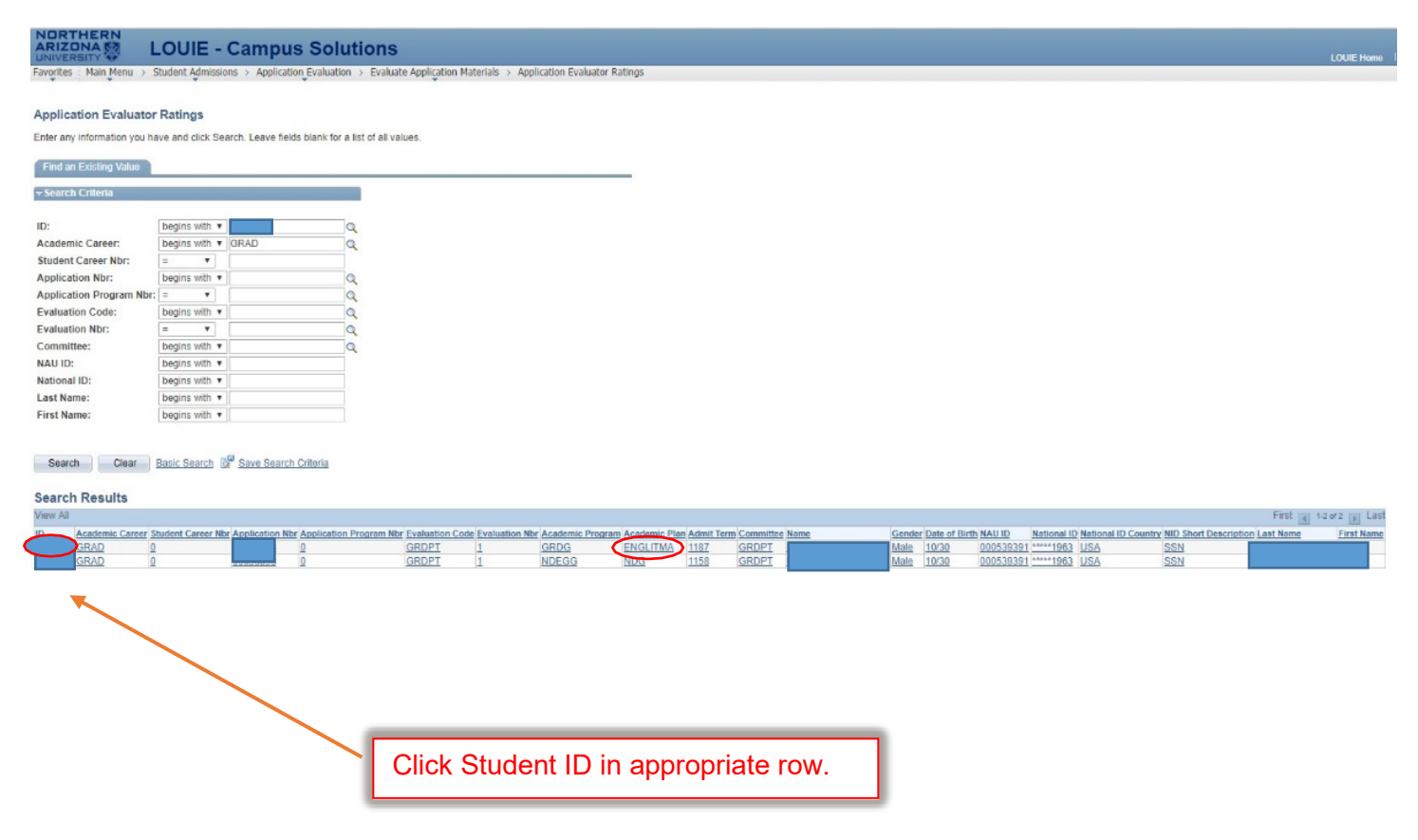

| pplication Evaluator Ra                           | ting Application Evaluator Det | ail                                                       | -             |
|---------------------------------------------------|--------------------------------|-----------------------------------------------------------|---------------|
|                                                   |                                | ID                                                        |               |
| Academic Career:<br>Prog Nbr:                     | Graduate<br>0                  | Application Nbr:<br>Academic Program: GRAD-Degree Seeking |               |
| Evaluation Code:                                  | GrDptDecsn                     | Academic Plan(s): English-Literature (MA)                 | <b>1</b> 🗗 💬  |
| Committee:                                        | Graduate Department Decision   | Evaluation Nbr: 1                                         |               |
|                                                   |                                | Find View All First                                       |               |
| Evaluator ID:                                     | 2576637 Gradua                 | ate,Department Decision                                   | + -           |
|                                                   |                                | Find   View All First                                     | 1 of 1 D Last |
| *Scheme:<br>Evaluation Status:<br>Overall Rating: | GRAD DEPT C Gradua             | ate Department Decision<br>uation Date: 10/16/2017        | + -           |
| Comments:                                         |                                |                                                           |               |

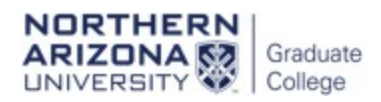

## Step 6

| Max Brandstetter                                                                                                   |                                                                                                    | ID                                                                                                    |                                              |                                                                                                    |                                                                                                    |                                                                                                    |                                                                                                    |                                                        |            |
|----------------------------------------------------------------------------------------------------|----------------------------------------------------------------------------------------------------|----------------------------------------------------------------------------------------------------|----------------------------------------------|----------------------------------------------------------------------------------------------------|----------------------------------------------------------------------------------------------------|----------------------------------------------------------------------------------------------------|----------------------------------------------------------------------------------------------------|--------------------------------------------------------|------------|
| Academic Career:                                                                                                   | Graduate                                                                                                    | Applicatio                                                                                                    | n Nbr: 00                                    | 825848                                                                                                    |                                                                                                    |                                                                                                    |                                                                                                    |                                                        |            |
| Prog Nbr:                                                                                                    | 0                                                                                                    | Academic                                                                                                    | Program: GI                                  | RAD-Degree See                                                                                                    | king                                                                                                    |                                                                                                    |                                                                                                    |                                                        |            |
| Evaluation Code:                                                                                                   | GrDptDecsn                                                                                                    | Academic                                                                                                    | Plan(s): Englis                              | h-Literature (MA)                                                                                                    | )                                                                                                    | 18 🖻 🤅                                                                                                    | Ð                                                                                                    |                                                        |            |
| committee:                                                                                                    | Graduate De                                                                                                    | partment Decision Evaluation                                                                                                    | Nbr: 1                                       |                                                                                                    |                                                                                                    |                                                                                                    |                                                                                                    |                                                        |            |
|                                                                                                    |                                                                                                    |                                                                                                    |                                              | <u>Find</u>   Vie                                                                                                    | ew All 🛛 First 🚺 1                                                                                                    | of 1 🖸 Las                                                                                                    | st                                                                                                    |                                                        |            |
| Evaluator ID:                                                                                                    | 2576637                                                                                                    | Graduate, Department Decisior                                                                                                    | 1                                            |                                                                                                    |                                                                                                    |                                                                                                    |                                                                                                    |                                                        |            |
|                                                                                                    |                                                                                                    |                                                                                                    |                                              | Find View                                                                                                    | All First 🏼 1 of                                                                                                    | 1 🗈 Last                                                                                                    |                                                                                                    |                                                        |            |
| Scheme:                                                                                                    | GRAD DEPT                                                                                                    | Graduate Department Decision                                                                                                    | 1                                            |                                                                                                    |                                                                                                    |                                                                                                    |                                                                                                    |                                                        |            |
|                                                                                                    |                                                                                                    |                                                                                                    |                                              | Find View All                                                                                                    | First 1 of 4                                                                                                    | Last                                                                                                    |                                                                                                    |                                                        |            |
| *Component:                                                                                                    | ADECS Q                                                                                                    | Admission Decision                                                                                                    |                                              |                                                                                                    |                                                                                                    | + -                                                                                                    |                                                                                                    |                                                        |            |
| Туре:                                                                                                    | INDV Q                                                                                                    | Individual                                                                                                    |                                              |                                                                                                    |                                                                                                    | _                                                                                                    |                                                                                                    |                                                        |            |
| Rating Value:                                                                                                    |                                                                                                    |                                                                                                    | S                                            | elect the n                                                                                                    | naanifvina                                                                                                    | alass.                                                                                                    | Make                                                                                                    |                                                        |            |
| Commontes                                                                                                    |                                                                                                    |                                                                                                    | a                                            | ppropriate                                                                                                    | admission                                                                                                    | or der                                                                                                    | nial sel                                                                                                 | ection                                                 |            |
| Comments.                                                                                                    |                                                                                                    |                                                                                                    | fi                                           | om the list                                                                                                    | provided                                                                                                    |                                                                                                    |                                                                                                    | couch                                                  |            |
|                                                                                                    |                                                                                                    |                                                                                                    |                                              |                                                                                                    | provided.                                                                                                    |                                                                                                    |                                                                                                    |                                                        |            |
|                                                                                                    |                                                                                                    |                                                                                                    |                                              | Look U                                                                                                    | p Rating Va                                                                                                    | alue                                                                                                    |                                                                                                    |                                                        |            |
|                                                                                                    |                                                                                                    |                                                                                                    |                                              | Look U<br>Academ                                                                                                    | p Rating Va                                                                                                    | alue<br>1:                                                                                                    | N                                                                                                    | AU00                                                   | ΥT         |
|                                                                                                    |                                                                                                    |                                                                                                    |                                              | Look U<br>Academ<br>Rating S<br>Rating C                                                                                                    | p Rating Va<br>ic Institution<br>Scheme:                                                                                                    | alue<br>1:                                                                                                    | N<br>G<br>A                                                                                              | AU00<br>RAD DEF                                        | ΥT         |
|                                                                                                    |                                                                                                    |                                                                                                    |                                              | Look U<br>Academ<br>Rating S<br>Rating O<br>Rating D                                                                                                    | p Rating Va<br>ic Institution<br>Scheme:<br>Component:                                                                                                    | alue<br>n:                                                                                                    | N<br>G<br>A                                                                                              | AU00<br>RAD DEF<br>DECS                                | ΥT         |
| Upon select                                                                                                    | tion of any c                                                                                                    | of the highlighted optio                                                                                                    | ns,                                          | Look U<br>Academ<br>Rating S<br>Rating O<br>Rating V                                                                                                    | ip Rating Va<br>ic Institution<br>Scheme:<br>Component:<br>/alue:                                                                                                    | alue<br>n:<br>=                                                                                                    | N<br>G<br>A                                                                                              | AU00<br>RAD DEF<br>DECS                                | ΥT         |
| Upon select                                                                                                    | tion of any c<br>and the dep                                                                                         | of the highlighted optio                                                                                                    | ns,<br>ne                                    | Look U<br>Academ<br>Rating S<br>Rating V                                                                                                    | p Rating Va<br>ic Institution<br>Scheme:<br>Component:<br>Value:                                                                                                    | alue<br>1:<br>=                                                                                                    | N<br>G<br>A<br>V                                                                                         | AU00<br>RAD DEF<br>DECS                                | ΥT         |
| Upon select<br>click SAVE<br>GAR is corr                                                                           | tion of any c<br>and the dep<br>oplete.                                                                              | of the highlighted optio<br>partment's section of th                                                                                                    | ns,<br>ne                                    | Look U<br>Academ<br>Rating S<br>Rating V<br>Rating V                                                                                                    | Ip Rating Va<br>ic Institution<br>Scheme:<br>Component:<br>Value:                                                                                                    | alue<br>1:<br>=<br>r (                                                                                                    | N<br>G<br>A<br>V<br>Cancel                                                                               | AU00<br>RAD DEF<br>DECS<br>Basic Lo                    | PT<br>Doku |
| Upon select<br>click SAVE<br>GAR is com                                                                            | tion of any c<br>and the dep<br>iplete.                                                                              | of the highlighted optio<br>partment's section of th                                                                                                    | ns,<br>ne                                    | Look U<br>Academ<br>Rating S<br>Rating V<br>Look U<br>Search                                                                                                    | Ip Rating Va<br>ic Institution<br>Scheme:<br>Component:<br>/alue:<br>Ip Clea<br>I Results                                                                                                    | alue<br>n:<br>=<br>r C                                                                                                    | N<br>G<br>A<br>V<br>Cancel                                                                               | AU00<br>RAD DEF<br>DECS                                | ۲          |
| Upon select<br>click SAVE<br>GAR is com<br>NOTE: Onc<br>make chance                                                | tion of any c<br>and the dep<br>plete.<br>e saved, yo                                                                | of the highlighted optio<br>partment's section of th<br>u will no longer be abl<br>t the GC for assistanc                                                                              | ns,<br>ne<br>e to<br>e                       | Look U<br>Academ<br>Rating S<br>Rating V<br>Look U<br>Search<br>View 100                                                                                        | Ip Rating Va<br>ic Institution<br>Scheme:<br>Component:<br>Value:<br>Ip Clea<br>In Results<br>Firs                                                                                                    | alue<br>n:<br>=<br>r C                                                                                                    | N<br>G<br>A<br>T<br>Cancel                                                                               | AU00<br>RAD DEF<br>DECS<br>Basic Lo                    | rΤ         |
| Upon select<br>click SAVE<br>GAR is com<br>NOTE: Onc<br>make chanç                                                 | tion of any c<br>and the dep<br>iplete.<br>e saved, yo<br>ges. Contac                                                | of the highlighted optio<br>partment's section of th<br>u will no longer be abl<br>t the GC for assistanc                                                                              | ns,<br>ne<br>le to<br>e.                     | Look U<br>Academ<br>Rating S<br>Rating V<br>Look U<br>Search<br>View 100<br>Rating Va                                                                           | Ip Rating Va<br>ic Institution<br>Scheme:<br>Component:<br>/alue:<br>Ip Clea<br>In Results<br>Firs<br>Iue Descriptio                                                                                                    | alue<br>1:<br>=<br>ar<br>(1-1)<br>(2)                                                                                                    | N<br>G<br>A<br>▼<br>Cancel                                                                               | AU00<br>RAD DEF<br>DECS<br>Basic Lo                    | °T         |
| Upon select<br>click SAVE<br>GAR is com<br>NOTE: Onc<br>make chang                                                 | tion of any c<br>and the dep<br>pplete.<br>se saved, yo<br>ges. Contac                                               | of the highlighted optio<br>partment's section of th<br>u will no longer be abl<br>t the GC for assistanc                                                                              | ns,<br>ne<br>le to<br>e.                     | Look U<br>Academ<br>Rating S<br>Rating V<br>Look U<br>Search<br>View 100<br>Rating Va<br>4                                                                      | Ip Rating Va<br>ic Institution<br>Scheme:<br>Component:<br>Value:<br>Ip Clea<br>Clea<br><b>Results</b><br>First<br>Lue Description<br>Admit - R                                                                                              | alue<br>n:<br>=<br>ar<br>on<br>equiar                                                                                                    | N<br>G<br>A<br>T<br>Cancel                                                                               | AU00<br>RAD DEF<br>DECS<br>Basic Lo                    | ۲T         |
| Upon select<br>click SAVE<br>GAR is com<br>NOTE: Onc<br>make chanç                                                 | tion of any c<br>and the dep<br>pplete.<br>e saved, yo<br>ges. Contac                                                | of the highlighted optio<br>partment's section of th<br>u will no longer be abl<br>t the GC for assistanc                                                                              | ns,<br>ne<br>le to<br>e.                     | Look U<br>Academ<br>Rating S<br>Rating V<br>Look U<br>Search<br>View 100<br>Rating Va<br>4<br>10                                                                | Ip Rating Va<br>ic Institution<br>Scheme:<br>Component:<br>Value:<br>Ip Clea<br>In Results<br>Firs<br>Iue Description<br>Admit - R<br>Admit - C                                                                                              | alue<br>n:<br>=<br>ar<br>on<br>eqular<br>onditiona                                                                                                    | N<br>G<br>A<br>T<br>Cancel                                                                               | AU00<br>RAD DEF<br>DECS<br>Basic Lo                    | PT         |
| Upon select<br>click SAVE<br>GAR is com<br>NOTE: Onc<br>make chanç                                                 | tion of any c<br>and the dep<br>plete.<br>e saved, yo<br>ges. Contac                                                 | of the highlighted optio<br>partment's section of th<br>u will no longer be abl<br>t the GC for assistanc                                                                              | ns,<br>ne<br>le to<br>e.                     | Look U<br>Academ<br>Rating S<br>Rating V<br>Look U<br>Search<br>View 100<br>Rating Va<br>4<br>10<br>500                                                         | Ip Rating Va<br>ic Institution<br>Scheme:<br>Component:<br>Value:<br>Ip Clea<br>In Results<br>Firs<br>Iue Description<br>Admit - R<br>Admit - C<br>Deny-Pro                                                                                  | alue  I:  I:  I:  I:  I:  I:  I:  I:  I:  I                                                                                                    | N<br>G<br>A<br>Cancel                                                                                    | AU00<br>RAD DEF<br>DECS<br>Basic Lo                    | Υ<br>Dooku |
| Upon select<br>click SAVE<br>GAR is com<br>NOTE: Onc<br>make chanç                                                 | tion of any c<br>and the dep<br>iplete.<br>e saved, yo<br>ges. Contac                                                | of the highlighted optio<br>partment's section of th<br>u will no longer be abl<br>t the GC for assistanc                                                                              | ns,<br>ne<br>le to<br>e.                     | Look U<br>Academ<br>Rating S<br>Rating V<br>Look U<br>Search<br>View 100<br>Rating Va<br>4<br>10<br>500<br>510                                                  | Ip Rating Va<br>ic Institution<br>Scheme:<br>Component:<br>Value:<br>Ip Clea<br>In Results<br>Firs<br>Iue Description<br>Admit - R<br>Admit - C<br>Deny-Pro<br>Deny - No                                                                     | alue  i:  = i:  st and and and and and and and and and and                                                                                                    | N<br>G<br>A<br>▼<br>Cancel<br><sup>10 of 10</sup> [<br>ements<br>etitive                                 | AU00<br>RAD DEF<br>DECS<br>Basic Lo                    | PT         |
| Upon select<br>click SAVE<br>GAR is com<br>NOTE: Onc<br>make chanç<br>Deny – Witl                                  | tion of any c<br>and the dep<br>plete.<br>e saved, yo<br>ges. Contac<br>h Comment                                    | of the highlighted optio<br>partment's section of th<br>u will no longer be abl<br>t the GC for assistanc<br>s is rarely an appropri                                                   | ns,<br>ne<br>le to<br>e.                     | Look U<br>Academ<br>Rating S<br>Rating V<br>Look U<br>Search<br>View 100<br>Rating Va<br>4<br>10<br>500<br>510<br>520                                           | Ip Rating Va<br>ic Institution<br>Scheme:<br>Component:<br>Value:<br>Value:<br>Declea<br>Results<br>Firs<br>Iue Description<br>Admit - R<br>Admit - R<br>Deny-Pro<br>Deny - Pro                                                              | alue  I:  = I I I I I I I I I I I I I I I I                                                                                                    | N<br>G<br>A<br>▼<br>Cancel                                                                               | AU00<br>RAD DEF<br>DECS<br>Basic Lo                    | PT         |
| Upon select<br>click SAVE<br>GAR is com<br>NOTE: Onc<br>make chang<br>Deny – Witl<br>choice. If yc                 | tion of any c<br>and the dep<br>plete.<br>se saved, yo<br>ges. Contac<br>h Comments                                  | of the highlighted optio<br>partment's section of th<br>u will no longer be abl<br>t the GC for assistanc<br>s is rarely an appropri<br>appropriate for a spec                         | ns,<br>ne<br>le to<br>e.<br><mark>ate</mark> | Look U<br>Academ<br>Rating S<br>Rating V<br>Look U<br>Search<br>View 100<br>Rating Va<br>4<br>10<br>500<br>510<br>520<br>530                                    | Ip Rating Va<br>ic Institution<br>Scheme:<br>Component:<br>Value:<br>Ip Clea<br>In Results<br>Firs<br>Lue Description<br>Admit - R<br>Admit - R<br>Admit - C<br>Deny-Pro<br>Deny - Pro<br>Deny - Wa                                          | alue  alue alue                                                                                                    | N<br>G<br>A<br>Cancel                                                                                    | AU00<br>RAD DEF<br>DECS<br>Basic Lo                    | PT<br>     |
| Upon select<br>click SAVE<br>GAR is com<br>NOTE: Onc<br>make chang<br>Deny – Witt<br>choice. If yc<br>applicant, c | tion of any c<br>and the dep<br>plete.<br>se saved, yo<br>ges. Contac<br>h Comment<br>ou think it is<br>ontact the G | of the highlighted optio<br>partment's section of th<br>u will no longer be abl<br>t the GC for assistanc<br>s is rarely an appropri<br>appropriate for a spec<br>GC for discussion.   | ns,<br>ne<br>e to<br>e.                      | Look U<br>Academ<br>Rating S<br>Rating V<br>Look U<br>Search<br>View 100<br>Rating Va<br>4<br>10<br>500<br>510<br>520<br>530<br>540                             | Ip Rating Va<br>ic Institution<br>Scheme:<br>Component:<br>Value:<br>Ip Clea<br>In Results<br>Firs<br>Iue Description<br>Admit - R<br>Admit - C<br>Deny-Pro<br>Deny - No<br>Deny - No<br>Deny - No<br>Deny - In                              | alue  I:  = IIIIIIIIIIIIIIIIIIIIIIIIIIIIIII                                                                                                    | N<br>G<br>A<br>Cancel                                                                                    | AU00<br>RAD DEF<br>DECS<br>Basic Lo                    | Υ<br>Dooku |
| Upon select<br>click SAVE<br>GAR is com<br>NOTE: Onc<br>make chanç<br>Deny – Witl<br>choice. If yc<br>applicant, c | tion of any c<br>and the dep<br>plete.<br>e saved, yo<br>ges. Contac<br>h Comments<br>ou think it is<br>ontact the G | of the highlighted optio<br>partment's section of th<br>u will no longer be abl<br>t the GC for assistanc<br>s is rarely an appropri<br>appropriate for a spec<br>3C for discussion.   | ns,<br>ne<br>le to<br>e.<br><mark>ate</mark> | Look U<br>Academ<br>Rating S<br>Rating V<br>Look U<br>Search<br>View 100<br>Rating Va<br>4<br>10<br>500<br>510<br>520<br>530<br>540<br>900                      | Ip Rating Va<br>ic Institution<br>Scheme:<br>Component:<br>Value:<br>Ip Clea<br>In Results<br>Firs<br>Iue Description<br>Admit - R<br>Admit - C<br>Deny-Pro<br>Deny - No<br>Deny - Pro<br>Deny - Im<br>Cancel - S                            | alue I:  = I I I I I I I I I I I I I I I I I                                                                                                    | N<br>G<br>A<br>T<br>Cancel<br>10 of 10 [<br>d<br>ements<br>etitive<br>ull<br>nents<br>Applica<br>Request | AU00<br>RAD DEF<br>DECS<br>Basic Lo                    | PT<br>     |
| Upon select<br>click SAVE<br>GAR is com<br>NOTE: Onc<br>make chang<br>Deny – Witt<br>choice. If yc<br>applicant, c | tion of any c<br>and the dep<br>plete.<br>e saved, yo<br>ges. Contac<br>h Comments<br>ou think it is<br>ontact the C | of the highlighted optio<br>partment's section of the<br>u will no longer be able<br>t the GC for assistanc<br>s is rarely an appropri<br>appropriate for a spec<br>SC for discussion. | ns,<br>ne<br>le to<br>e.                     | Look U<br>Academ<br>Rating S<br>Rating V<br>Look U<br>Search<br>View 100<br>Rating Va<br>4<br>10<br>500<br>510<br>520<br>510<br>520<br>510<br>520<br>510<br>520 | Ip Rating Va<br>ic Institution<br>Scheme:<br>Component:<br>Value:<br>Ip Clea<br>In Results<br>Firs<br>Iue Description<br>Admit - R<br>Admit - R<br>Admit - C<br>Deny-Pro<br>Deny - No<br>Deny - No<br>Deny - Ino<br>Cancel - S<br>Cancel - S | alue  alue  st  alue  st  alue st  alue st  alue st  alue st  alue st  alue st  alue st  alue st  alue st  alue st  alue st  alue st  alue st  alue st  alue st  alue st  alue s | N<br>G<br>A<br>Cancel                                                                                    | AU00<br>RAD DEF<br>DECS<br>Basic Lo<br>Last<br>Not Met | PT         |

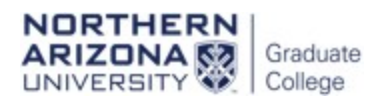

#### Step 7

## Admit – Conditional

| plication Evaluator                                             | Rating Applica                              | tion Evaluator Detai           | ID                                                                            |                                                     |                           |
|-----------------------------------------------------------------|---------------------------------------------|--------------------------------|-------------------------------------------------------------------------------|-----------------------------------------------------|---------------------------|
| Academic Career:<br>Prog Nbr:<br>Evaluation Code:<br>Committee: | Graduate<br>0<br>GrDptDecsn<br>Graduate Dep | artment Decision               | Application Nbr:<br>Academic Program:<br>Academic Plan(s):<br>Evaluation Nbr: | GRAD-Degree Seeking<br>English-Literature (MA)<br>1 | )<br>14 🖻 🖗               |
| Evaluator ID:                                                   | 2576637                                     | Graduate, Depart               | ment Decision                                                                 | Find View A                                         | All First 🖾 1 of 1 D Last |
|                                                                 |                                             |                                |                                                                               | Find View All                                       | First 🕅 1 of 1 D Last     |
| Scheme:                                                         | GRAD DEPT                                   | Graduate Depart                | ment Decision                                                                 | Find View All Fir                                   | st 🛙 1 of 4 D Last        |
| *Component:<br>Type:                                            |                                             | Admission Decisi<br>Individual | on                                                                            |                                                     | <b>.</b>                  |
| Comments:                                                       |                                             |                                | Insert Admit – C<br>Value and click V                                         | onditional Rating<br>/iew All.                      |                           |

I.

#### Step 8

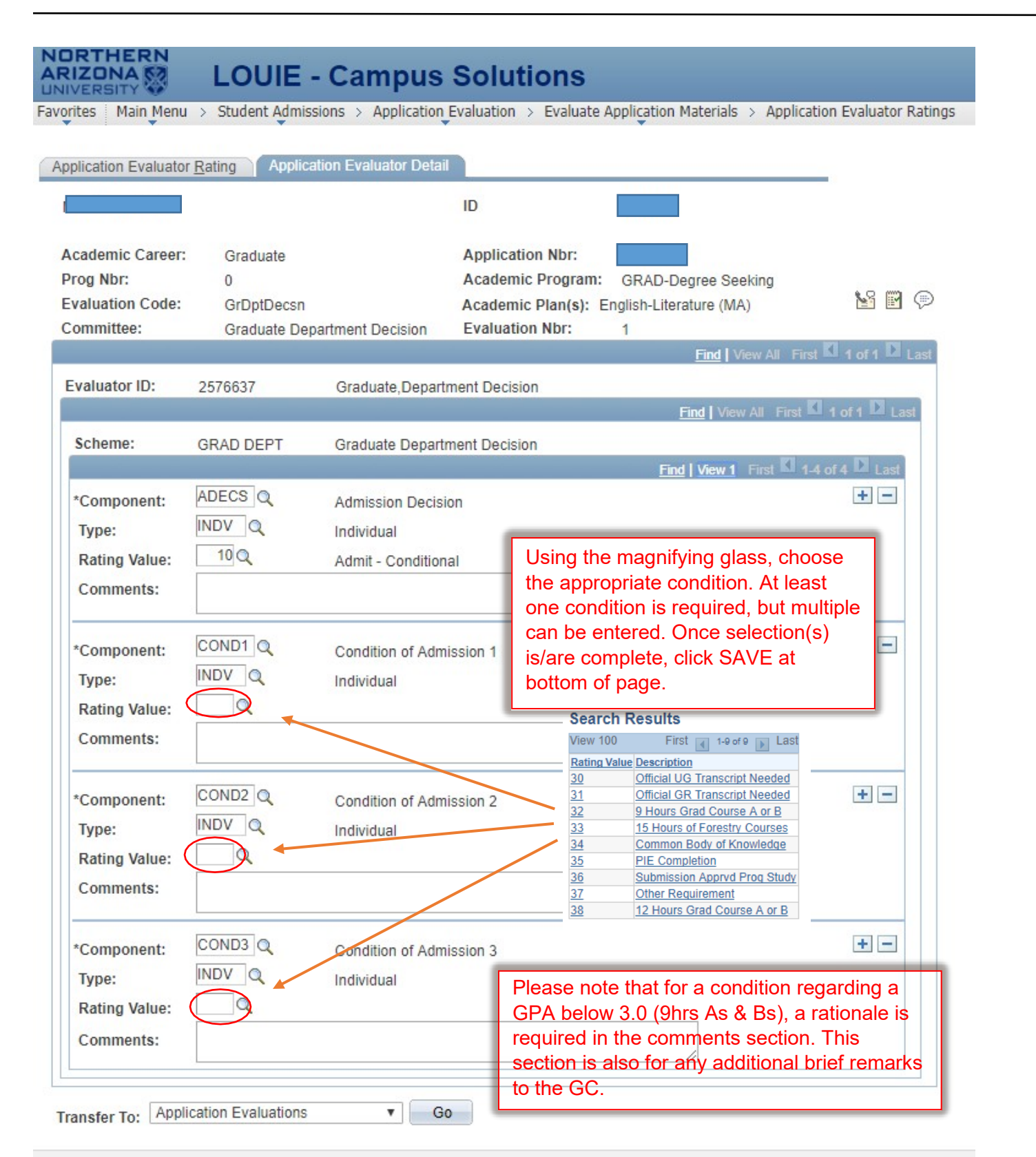